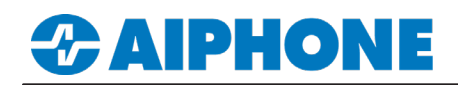

## **APPLICATION NOTE**

## **IX Series**

### **ONVIF® and RTSP Registration**

#### Summary

This application note shows the required configuration to register IX Series video door stations to a compatible VMS using ONVIF® or RTSP. These steps are meant to be followed after the general configuration of the IX Series stations have been completed. Please refer to the IX Series Quick Start Guide for more information.

#### **Minimum Requirements**

Station Firmware Version: 6.0 and above IX Support Tool Version: 9.0 and above

Compatible Video Door Stations: IX-DV, IX-DVF, IX-DVF-RA, IX-DVF-2RA, IX-DVM, IX-EA, and IX-DA.

#### Support Tool - Configuring ONVIF<sup>®</sup> and RTSP Credentials

On the left-hand side menu, expand **Station Information** and select **ID and Password**. Set an ID and Password for both ONVIF<sup>®</sup> and RTSP, as both credentials are required for integration with a VMS client regardless of which method is utilized.

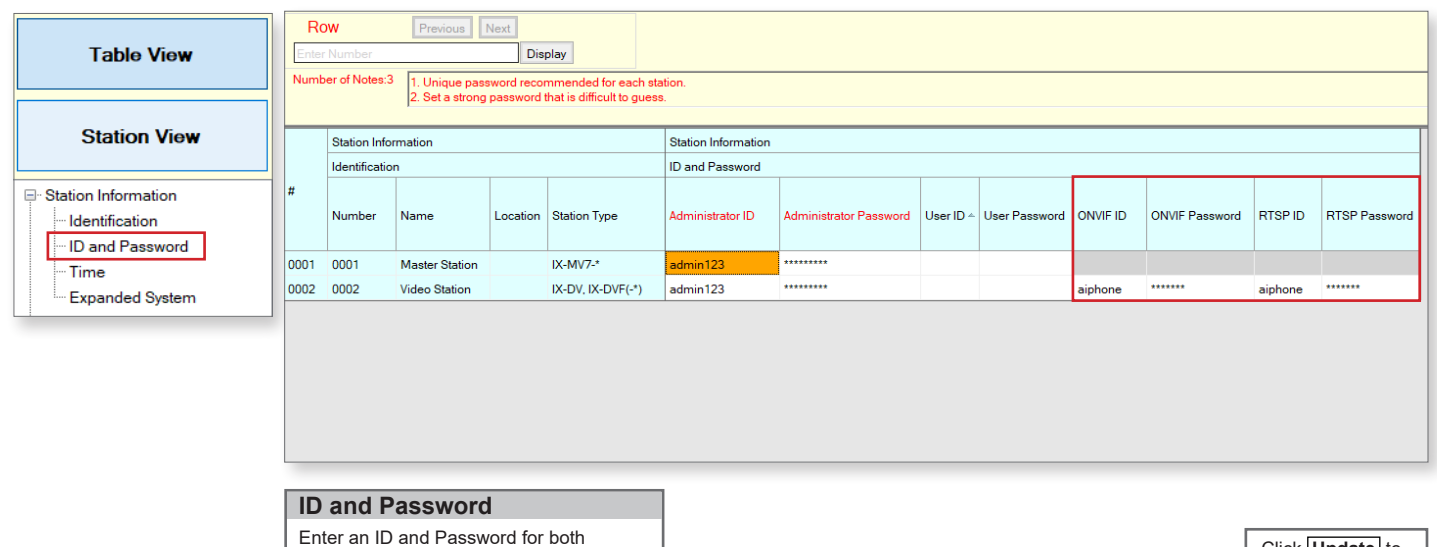

the ONVIF and RTSP columns.

Click Update to save the changes.

#### Support Tool - Setting File Upload

From the top menu bar, click File(F) and select Upload Settings to Station.

| File(F)         Edit(E)         Language(V)         Tools(T)         Help(H) |                                 | Station List  |                |          |                   |        | List     | Select Stations                |
|------------------------------------------------------------------------------|---------------------------------|---------------|----------------|----------|-------------------|--------|----------|--------------------------------|
| Create New System                                                            | Select                          | Number        | Name           | Location | Station Type      | Status |          | Use the drop-down menu under   |
| Select Existing System                                                       |                                 | 0001          | Master Station |          | IX-MV7-*          | -      |          | Select Station by Type and     |
| Delete Existing System                                                       |                                 | 0002          | Video Station  |          | IX-DV, IX-DVF(-*) | -      |          | chose All, then click Select . |
| Update Settings                                                              |                                 |               |                |          |                   |        | , Ir     |                                |
| Download Settings From Station                                               |                                 |               |                |          |                   |        |          | Sottings                       |
| Upload Settings To Station                                                   |                                 |               |                |          |                   |        |          |                                |
| G Upload SSL Certificate                                                     |                                 |               |                |          |                   |        |          | Click Settings to upload       |
| import Setting File                                                          |                                 |               |                |          |                   |        |          | to each station                |
| IX Support Tool Export System Configuration                                  |                                 |               |                |          |                   |        |          |                                |
| Export to Line Supervision Software                                          |                                 |               |                |          |                   |        |          |                                |
| Exit                                                                         |                                 |               |                |          |                   |        |          |                                |
|                                                                              | <                               |               |                |          |                   |        |          |                                |
|                                                                              |                                 |               |                |          |                   |        |          |                                |
|                                                                              |                                 | ation by Type |                |          | Select            | Lir    | realect  |                                |
|                                                                              |                                 |               | · ·            |          | OCIOCI            |        | isono or |                                |
|                                                                              | Select file type to be uploaded |               |                |          |                   |        |          |                                |
|                                                                              |                                 | Settings      |                | Sou      | nds               | Sch    | edule    |                                |

For more details about the features and information above, please contact Technical Support.

Aiphone Corporation | www.aiphone.com | (800) 692-0200

# 

## **APPLICATION NOTE**

#### WEB GUI - Configuring ONVIF® and RTSP Credentials

Open a web browser and navigate to the IX Series door station using https://ipaddress/webset.cgi?login and login with the ID and Password. This method is used for scenarios where there is a low door station count. Aiphone does not recommend this method for systems with more than two door stations or systems initially programmed using the IX Support Tool.

| AIPHONE TX Sust                                                      |                                                                                                    |                                                                                       |                                                                                                    | Station Information                                      |
|----------------------------------------------------------------------|----------------------------------------------------------------------------------------------------|---------------------------------------------------------------------------------------|----------------------------------------------------------------------------------------------------|----------------------------------------------------------|
| Category: Video Stations                                             | ◆Identification<br>Number • ●<br>Name                                                                                                    | 0002<br>Video Station4                                                                | 3-5 digits<br>12-4 diplanutseric characters(*1)                                                                                                    | Select <b>ID and Password</b> from the menu on the left. |
| Identification ID and Password Language                              | Location                                                                                                    | (*1)Certain characters may                                                            | 1-24 alphanmenic characters(*1)<br>/ not be displayed correctly on IX-MV and IX-MV7-* due to four                                                                                |                                                          |
| Time                                                                 | •ID and Password                                                                                                    |                                                                                       |                                                                                                    | ID and Password                                          |
| Expanded System Network Settings IP Address DXS STP                  | Uniput password recommended for each station.<br>Set a strong password of att in difficult to guess.<br>Administrators (D + + +<br>Administrator Password + +<br>User ID<br>User Password | odmin123                                                                              | 1-32 alphanumeric characters     1-32 alphanumeric characters     1-32 alphanumeric characters(*1)     1-32 alphanumeric characters(*1)                                          | Enter an ONVIF <sup>®</sup> and RTSP<br>ID and Password. |
| SIF<br>Nulticast Address<br>Video<br>Audio<br>Packet Prionty:<br>NTP | ONVIF ID<br>ONVIF Password<br>RTSP ID<br>RTSP Password                                                                                                    | bdmin1234<br><br>admin1234<br><br>CHitter ID-ex Star Farm<br>When using Web Sening to | 1-32 alphanneric characters     1-32 alphanneric characters     1-32 alphanneric characters     1-32 alphanneric characters     1-33 alphanneric characters     northermarkenare | Click <b>Update</b> to save the changes.                 |

#### Configuring IXG-DM7

This section of the application note shows the required configuration to register the IXG-DM7 entrance station to a compatible VMS using ONVIF® or RTSP. These steps are meant to be followed after the general configuration of the IXG Series system have been completed using the IXG Support Tool. Please refer to the IXG Series Quick Start Guide for more information.

#### Minimum Requirements

Station Firmware Version: 2.0 and above IXG Support Tool Version: 2.3 and above Compatible Video Door Stations: IXG-DM7

| View(V) Language(L) Help(H)<br>Basic                | Network Settings<br>Video                                   |                             |                                                         |                                      |                                                                          |             |                             |  |  |
|-----------------------------------------------------|-------------------------------------------------------------|-----------------------------|---------------------------------------------------------|--------------------------------------|--------------------------------------------------------------------------|-------------|-----------------------------|--|--|
| Property Manager Settings                           | Video Encoder 1                                             | Video Encoder 2             |                                                         |                                      |                                                                          |             |                             |  |  |
|                                                     | Frame Rate [fps]                                            | I picture interval [H.264/A | Bit Rate [kbps] [H.264/AVC]                             | Second Video Encoder                 |                                                                          | Video Codec | Resolution                  |  |  |
| Station Information     Network Settings            | 15                                                          | 15                          | 1024                                                    | Enable 🗸                             |                                                                          | H.264/AVC   | 1280x720(HD)                |  |  |
| IP Address<br>DNS<br>Multicast Address<br>Video<br> |                                                             |                             |                                                         | Enable<br>Disable                    |                                                                          |             |                             |  |  |
| - Packet Priority                                   | Advanced V                                                  | iew                         | Video Settings                                          | Video Settings E                     |                                                                          |             | Enable Second Video Encoder |  |  |
| - NTP - System Information - Call Settings          | Select View(V) from the top menu<br>bar and click Advanced. |                             | Expand <b>Network Settin</b><br>menu on the left and se | ngs from the<br>elect <b>Video</b> . | Use the <b>Second Video Encoder</b> drop-down and select <b>Enable</b> . |             |                             |  |  |
|                                                     |                                                             |                             |                                                         |                                      |                                                                          |             | Click Update to             |  |  |

**Upload Settings** 

Once the IXG-DM7-HID has been configured for streaming video, the newly changed settings will need to be uploaded to the station.

| Connection(S) App Integration(C |                                                     | Station List Required settings. | Connection                                     |
|---------------------------------|-----------------------------------------------------|---------------------------------|------------------------------------------------|
| Station Search                  | Select Building Nu Unit Number Station Name Station | e Status                        | oonnection                                     |
| - Station Search                | 01 101 Entrance Station1 IXG-DN                     | *) -                            | Select Connection(S) from the top menu         |
| Association Settings            |                                                     |                                 | bar and click Upload Settings.                 |
| Download Settings               |                                                     |                                 |                                                |
| La Upload Settings              |                                                     |                                 |                                                |
| G Upload SSL Certificate        |                                                     |                                 |                                                |
| 🖵 Download Log File             |                                                     |                                 | Upload Settings                                |
| Station Replacement             |                                                     |                                 | Select the IXG-DM7-HID from the list of        |
|                                 | Select Station by Type.                             |                                 | stations and click the <b>Settings</b> button. |
|                                 | All V Select                                        | Unselect                        |                                                |
|                                 | Select file type to be uploaded.                    |                                 |                                                |
|                                 | Settings Sounds                                     | Images Schedules                |                                                |

For more details about the features and information above, please contact Technical Support.

Aiphone Corporation | www.aiphone.com | (800) 692-0200

save the changes.